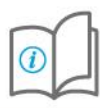

# Login, cambio password e blocco dell'utenza

Following the English version

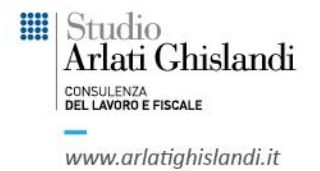

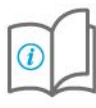

# **MODALITA' DI ACCESSO (LOGIN)**

Il portale HR è accessibile all'indirizzo web: <u>https://agcvpayroll.com</u> previa autenticazione da parte degli utenti autorizzati.

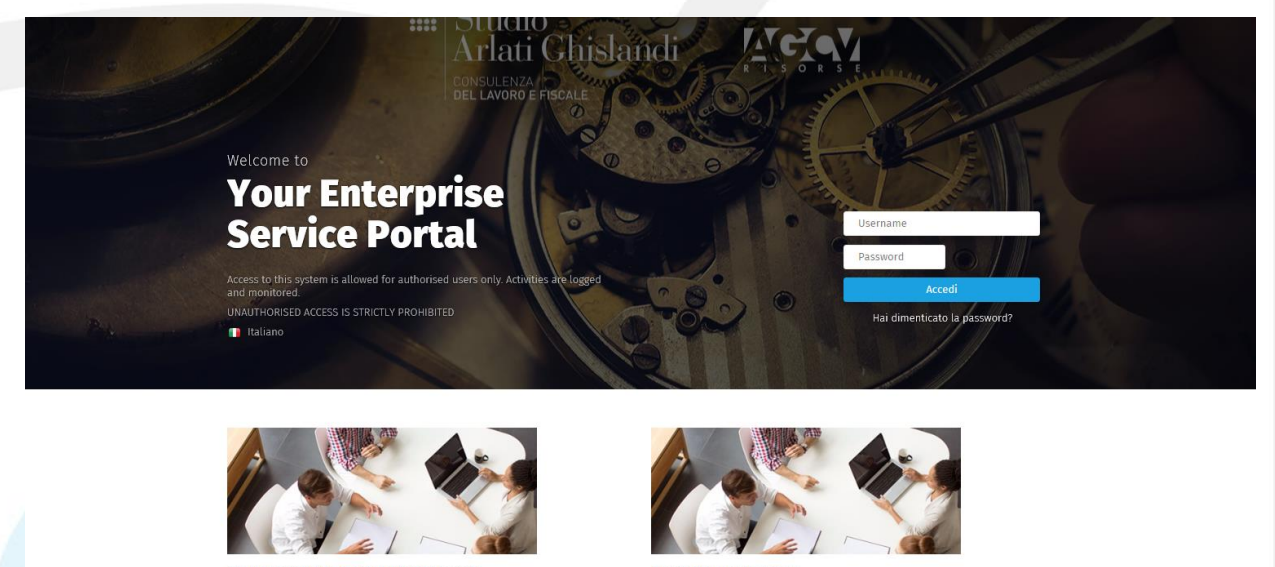

mbio Password e blocco utente/Change password

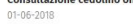

L'applicativo è accessibile, secondo il profilo utente, attraverso l'autenticazione inserendo "User Name" e "Password" e cliccando il tasto

Le credenziali di accesso sono notificate via mail dall'indirizzo <u>hrpmaster@arlatighislandi.it</u>, l'utente al primo accesso è tenuto a modificare le credenziali temporanee.

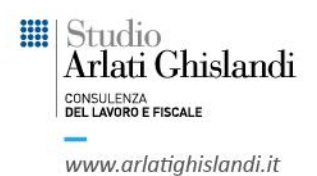

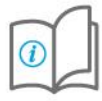

Successivamente ed in qualsiasi momento, l'utente può effettuare un cambio password attraverso la procedura guidata al menù My Desk→Sidebar:

| $\leftarrow$ $\rightarrow$ O $\textcircled{a}$ https://www | .agcvstreamline.com/hrpagcvstreaml | ne/jsp/home.jsp               |                                           |                     |
|------------------------------------------------------------|------------------------------------|-------------------------------|-------------------------------------------|---------------------|
| Workspace<br>Folder organizzativo Delega utenti            | Gestione pubblicazione Arch        | ivio documentale Posta Agenda |                                           | ි<br>Sidebar        |
| III Studio<br>Arlati Chislandi                             | Delega Utenti                      |                               |                                           |                     |
| DEL LAVORO E FISCALE                                       | Menu opzioni massive               |                               |                                           | -                   |
| \$ 0 © ≓ ₽                                                 | -                                  | ~                             |                                           |                     |
| Shortsute                                                  | Azienda Utenze                     | Lingua                        |                                           |                     |
| Shortcuts                                                  | •                                  | ✓ Tutte ✓ Filtra              |                                           |                     |
| Cambio Password                                            | E Continu                          | 11 N                          | N                                         | Dub DV 704 Arizada  |
| III Aubrica                                                |                                    | administrator                 | Amministratore di sistema                 | Pub. P¥ 24¥ Azienua |
| 🖂 Cambio indirizzo E-mail                                  | □ : 2                              | import                        | Utente di servizio per funzioni di import |                     |
| P Seed on BINCODS                                          | 🗆 : 🛆 з                            | HelpDesk                      | Operatore Zucchetti                       |                     |
|                                                            | □ : △ 4                            | studiodemo                    | Modello operatore Studio/Associazione     |                     |
| Cambio PINCODE                                             | □ : <u>∧</u> s                     | azienda1demo                  | Modello operatore Azienda/Ente            |                     |
| Dpzioni personali                                          | □ : △ 6                            | dipendente1                   | Modello Dipendente                        |                     |
|                                                            | □ <b>:</b> 7                       | servizio_HR1-Pubblicazione    | servizio_HR1-Pubblicazione                |                     |
| Calendario                                                 | □ : △ 8                            | servizio_COMIMP               | servizio_COMIMP                           |                     |
| Lunedi 29 Ottobre 2018                                     | □ : <u>∧</u> 10                    | demouser                      | Utente DEMO (Italiano)                    |                     |
| 15:41                                                      | □ : 12                             | SCHEDULATORE_HR               |                                           |                     |
|                                                            |                                    |                               |                                           |                     |

### CRITERI PER IMPOSTAZIONE DELLA PASSWORD

i criteri di composizione delle nuove password devono rispettare i seguenti requisiti:

Numero di caratteri: maggiori di 8 Almeno un carattere minuscolo Almeno un carattere maiuscolo o una cifra

Password media: punteggio 32 (richiesto 16)

La barra semaforica a lato della finestra di digitazione indicherà il rispetto di detti requisiti e, attraverso un algoritmo di esempio, il grado di complessità dei caratteri selezionati in ordine alla sicurezza di individuazione della password

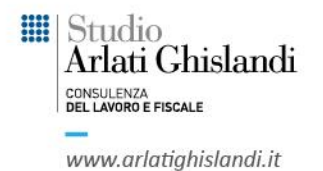

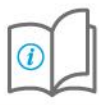

### IN CASO DI DIMENTICANZA DELLA PASSWORD

In caso di dimenticanza della password l'utente ha la possibilità di selezionare l'opzione "Hai dimenticato la password?", cliccando sull'icona , per ricevere un'e-mail per generare una nuova password comunicando login o indirizzo e-mail.

La password sarà valida solo per il primo accesso, durante il quale Le verrà richiesto obbligatoriamente di modificarla per poter utilizzare l'applicazione.

|                                                                                        | Arlati Ghisland                              |                                        |                                 |  |
|----------------------------------------------------------------------------------------|----------------------------------------------|----------------------------------------|---------------------------------|--|
| Welcome to<br>Your Enter<br>Service Po                                                 | rprise<br>ortal                              |                                        | Username<br>Password            |  |
| Access to this system is allowed for<br>and monitored.<br>UNAUTHORISED ACCESS IS STRIC | uthorised lisers only. Actorities are logged |                                        | Accedi dimenticato la password? |  |
| Taliano F                                                                              | Recupera password                            | uperare la password                    |                                 |  |
|                                                                                        | e-mail<br>Recupera password                  | *<br>@                                 |                                 |  |
| Cambio Password e blocco utente/Cl<br>01-06-2018                                       | hange password Co                            | nsultazione cedolino online<br>06-2018 |                                 |  |

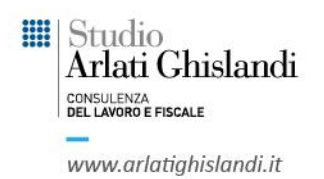

Recupero password

La richiesta di cambio password è stata inoltrata. Vi verrà inviata una mail con un link ad una pagina che richiede l'inserimento di un codice di controllo.

### CAMBIO PASSWORD ALLA SCADENZA

Allo scopo di garantire i requisiti minimi di sicurezza informatica della nostra Società, il cambio della password di accesso ha una frequenza bimestrale (**60** giorni).

Al primo accesso, dopo la scadenza dei 60 giorni, all'utente viene richiesto di cambiare la password con la seguente modalità:

All'apertura automatica della finestra di "cambio password" l'utente indicherà le seguenti informazioni:

| Cambio password - Internet Explorer                                  |                                             |
|----------------------------------------------------------------------|---------------------------------------------|
| https://saas.hrzucchetti.it/hrparlati/servlet/spadministration_chang | epassword?m_cAtExit=close                   |
| CAMBIO PASSWORD                                                      |                                             |
| Ok Annulla (* Agg. Preferiti                                         |                                             |
| 1                                                                    |                                             |
|                                                                      |                                             |
| Inserire le informazioni richieste e premere P                       | F10 per confermare.                         |
| Vecchia password                                                     |                                             |
| Nuova password                                                       | Password media: punteggio 32 (richiesto 16) |
| Conferma password                                                    | •                                           |
|                                                                      |                                             |
|                                                                      |                                             |
|                                                                      |                                             |
|                                                                      |                                             |
|                                                                      |                                             |
|                                                                      |                                             |
| Studio                                                               |                                             |
| Arlati Ghislandi                                                     |                                             |
| UNSULENZA<br>EL LAVORO E FISCALE                                     |                                             |
| www.arlatighislandi.it                                               |                                             |

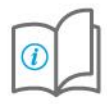

- 1. inserire la vecchia password
- 2. inserire nuova password
- 3. reinserire la nuova password per confermarla
- 4. cliccare su OK

### **DIMENTICANZA PASSWORD**

In caso di dimenticanza della password, l'utente può chiederne una nuova attraverso la procedura di invio tramite e-mail.

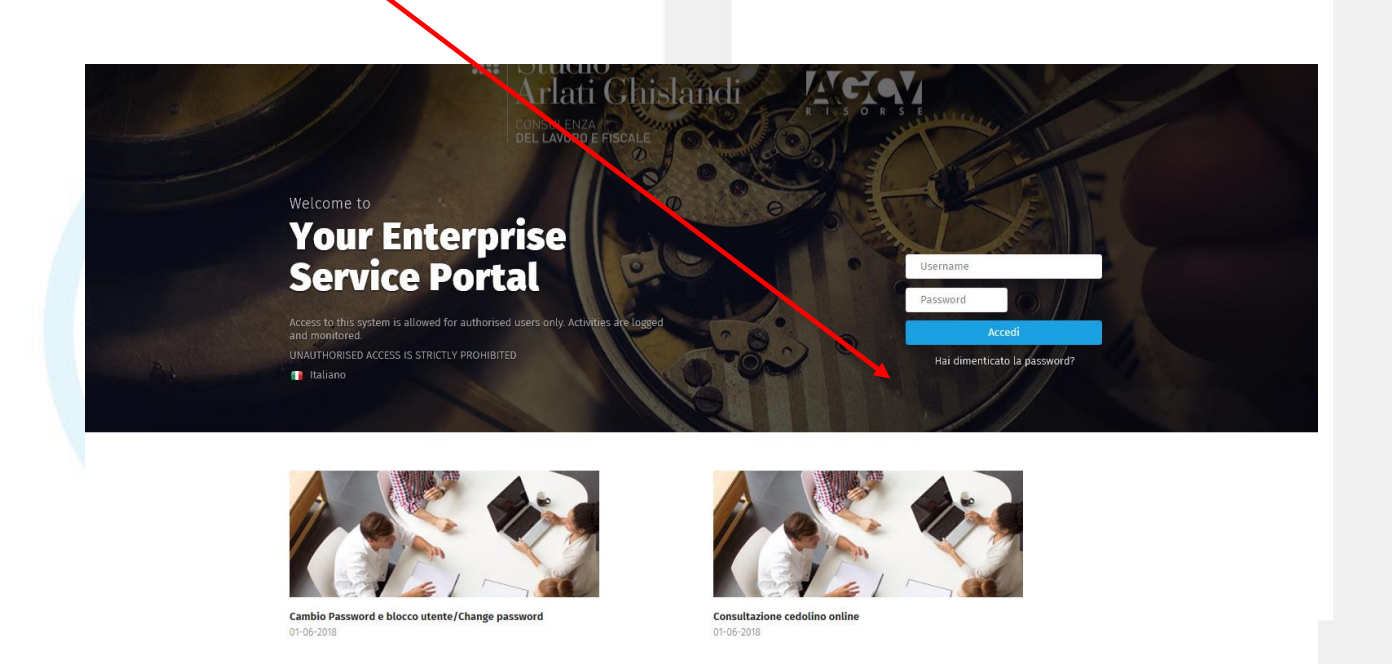

### BLOCCO DELL'UTENZA, segnalazione "Utente non riconosciuto"

Dopo 3 tentativi di accesso, con credenziali errate o 180 giorni di non utilizzo, l'utente viene bloccato e viene segnalato il messaggio "utente non riconosciuto".

Per sbloccare l'utente è necessario fare richiesta al proprio referente aziendale.

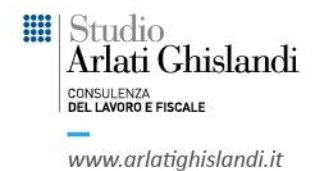

### ABILITAZIONE DELL'UTENZA IN CASO DI BLOCCO (operazione a cura dei referenti aziendali)

In caso di blocco dell'utente, il referente aziendale può riabilitarla attraverso il punto di menù My Desk→ Users→ Delega Utenti

Selezionare l'utente interessato (identificato con allert 💻 o 📤 accanto al nome) e

attraverso l'icona cliccare prima "Abilita Utente" e poi "Attiva utente con notifica credenziali".

|        | <b>Wor</b><br>Fold | <b>kspace</b><br>ler orga | nizzativo | Delega stenti Gestione pubblicazione | Archivio documentale Posta Agenda                                                                               |      |
|--------|--------------------|---------------------------|-----------|--------------------------------------|----------------------------------------------------------------------------------------------------|------|
| Deleg  | ξa U¹              | tenti                     |           |                                      |                                                                                                    |      |
| Menu   | opzio              | ni mass                   | ive       |                                      |                                                                                                    |      |
| -      |                    |                           |           | ~                                    |                                                                                                    |      |
| Aziend | la                 | U                         | Itenze    | Lingua                               |                                                                                                    |      |
|        |                    |                           | • /       | ✓ Tutte ✓ Filtra                     |                                                                                                    |      |
| E      |                    |                           |           |                                      |                                                                                                    |      |
| ¢      |                    |                           | Codice    | e User Name                          | Nome completo                                                                                                   | Pub. |
|        |                    | :                         | 1         | administrator                        | Amministratore di sistema                                                                                       |      |
|        |                    | :/                        | 2         | import                               |                                                                                                    |      |
|        |                    |                           | ∆_ з      | HelpDesk                             | Menu opzioni singole                                                                                            |      |
|        |                    | : 2                       | ∆ 4       | studiodemo                           |                                                                                                    |      |
|        |                    | : 2                       | ₫ 5       | azienda1demo                         | Cambo indrizzo E-mail<br>Attiva utente con stampa credenziali<br>Attiva utente con notifica credenziali Annulla |      |
|        |                    | : 4                       | Δ 6       | dipendente1                          | Attiva utente con stampa credenziali di autoregistrazione<br>Abilita utente<br>Disabilita utente                |      |
|        |                    | :                         | 7         | servizio_HR1-Pubblicazione           | serviz PINCODE<br>Abilita consenso pubblicazione                                                                |      |
|        |                    | : 4                       | ∆ 8       | servizio_COMIMP                      | Disabilita consenso pubblicazione<br>serviz<br>Disabilita pubblicazione<br>Disabilita pubblicazione             |      |
|        |                    | : 4                       | 10        | demouser                             | Utent Attiva / Modifica credenziali Post vendita<br>Azzera credenziali Post vendita                             |      |
|        |                    | :                         | 12        | SCHEDULATORE_HR                      | Variazione lingua utente<br>APP - QR Code<br>Doc. personali - Gestione codice sblocco                           |      |
|        |                    |                           |           |                                      | ⊂@Pagina <u>1</u> di 1- ⊏@                                                                                      |      |
|        |                    |                           |           |                                      |                                                                                                    |      |

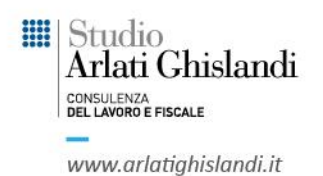

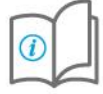

# English version

## **HOW TO ACCESS (LOGIN)**

01-06-2018

HR portal is accessible at the following web address: <u>https://agcvpayroll.com</u> after authentication by authorised users.

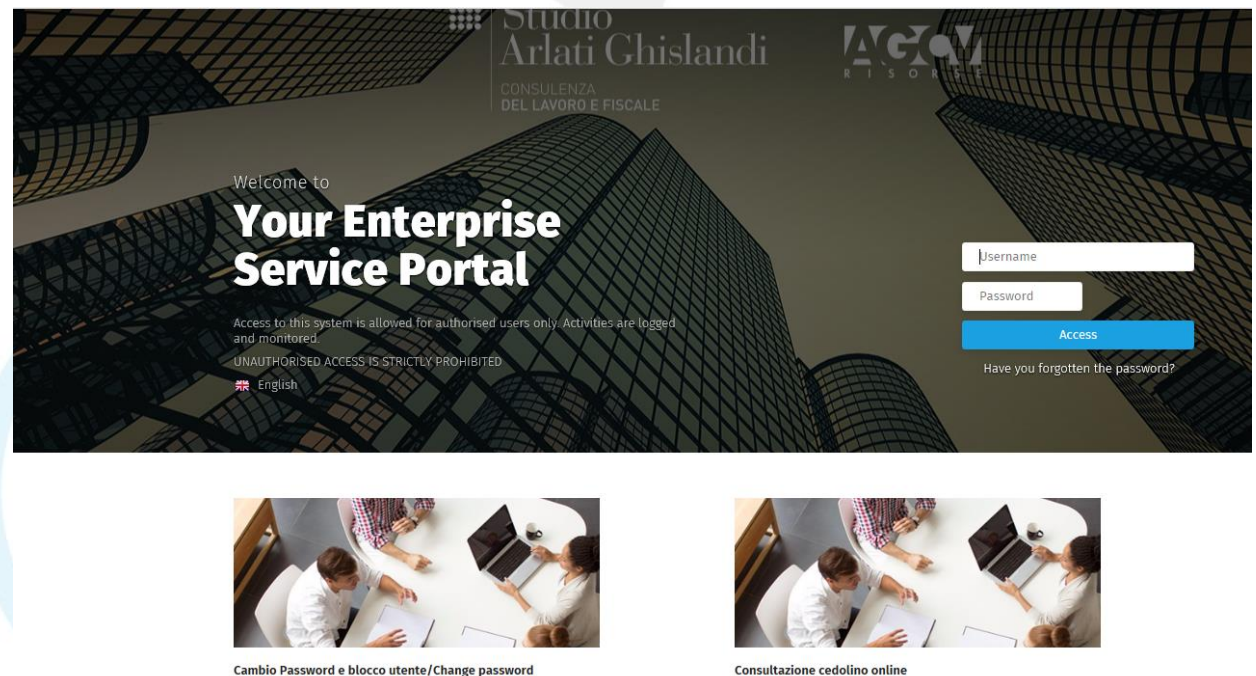

Consultazione cedolino o 01-06-2018

The application is accessible, according to the user profile, through authentication by entering "User Name" and "Password" and clicking the button

The access credentials are notified by e-mail from the address <u>hrpmaster@arlatighislandi.it</u>, the user on first access is required to change the temporary credentials.

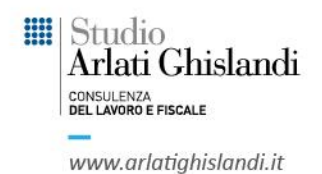

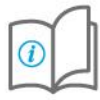

Subsequently and at any time, the user can make a password change through the wizard at the menu My Desk→Sidebar:

|       | Workspace<br>Folder organizzativo Delega utenti | Gestione pubblic | azione Archivio do | cumentale Posta | Agenda |                                           |         |    | ل<br>Sidebar |
|-------|-------------------------------------------------|------------------|--------------------|-----------------|--------|-------------------------------------------|---------|----|--------------|
|       | III Studio<br>Arlati Ghislandi                  | Delega Utent     |                    | $\circ \mid X$  |        |                                           |         | ~  |              |
|       | DEL LAVORO E FISCALE                            | Menu opzioni ma  | assive             |                 |        |                                           | •       |    |              |
| ٤     | \$ 0 © ₹ P                                      | •                |                    | $\sim$          |        |                                           |         |    |              |
| Shor  | trute                                           | Azienda          | Utenze             | Lingua          |        |                                           |         |    |              |
| 51101 |                                                 |                  | - ~                | Tutte 🗸         | Filtra |                                           |         |    |              |
| R     | Cambio Password                                 | H.               |                    |                 |        |                                           |         |    |              |
|       | 7                                               | Φ 🗆              | Codice             | User Name       |        | Nome completo                             | Pub. PV | ZW | Azienda      |
| L.    | Rubris                                          | □ :              | 1                  | administrator   |        | Amministratore di sistema                 |         |    |              |
|       | Cambio indirizzo E-mail                         | □ :              | 2                  | import          |        | Utente di servizio per funzioni di import |         |    |              |
|       | Sand an RIVCODE                                 | □ :              | з                  | HelpDesk        |        | Operatore Zucchetti                       |         |    |              |
| / _   | Send my Priveobe                                | □ :              | ▲ 4                | studiodemo      |        | Modello operatore Studio/Associazione     |         |    |              |
| =0    | Cambio PINCODE                                  | □ :              | ▲ 5                | azienda1demo    |        | Modello operatore Azienda/Ente            |         |    |              |
|       | Opzioni personali                               | □ :              | <u> </u>           | dipendente1     |        | Modello Dipendente                        |         |    |              |
|       |                                                 |                  |                    |                 |        |                                           |         |    |              |

### **REQUIREMENTS FOR SETTING THE PASSWORD**

The composition criteria for new passwords must meet the following requirements:

Number of characters: greater than 8 At least one lowercase character At least one uppercase character or one number

stronger password: score 45 (16 required)

The traffic light bar at the side of the input window will indicate that these requirements have been met and, using an example algorithm, the degree of complexity of the characters selected regarding the security of password identification.

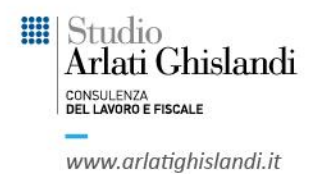

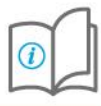

### **IN CASE OF FORGOTTEN PASSWORD**

In case of forgotten password, the user can select the option "Have you forgotten the password?", by clicking on the icon to receive an email to generate a new password by communicating login or email address.

The password will be valid only for the first access, during which you will be required to change it to use the application.

| Wetcome to<br>Your Enterpri<br>Service Porta                                                                      |                                                | li <b>Açç</b>                            | Username<br>Password        |  |
|----------------------------------------------------------------------------------------------------|------------------------------------------------|------------------------------------------|-----------------------------|--|
| Access to this system is allowed for anthorizon or<br>and monitored.<br>UNATIFORISED ACCESS IS STRIC<br>Recover p | assword<br>Add the login and e-mail address to | recover the password                     | You forgotten the password? |  |
|                                                                                                    | login<br>e-mail<br>Recover password            | <u>A</u><br>©                            |                             |  |
| Cambio Password e blocco utente/Change passw<br>01-06-2018                                                        | word CC                                        | onsultazione cedolino online<br>-06-2018 |                             |  |

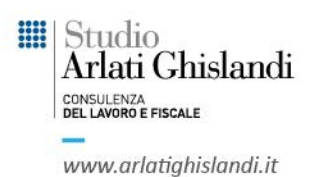

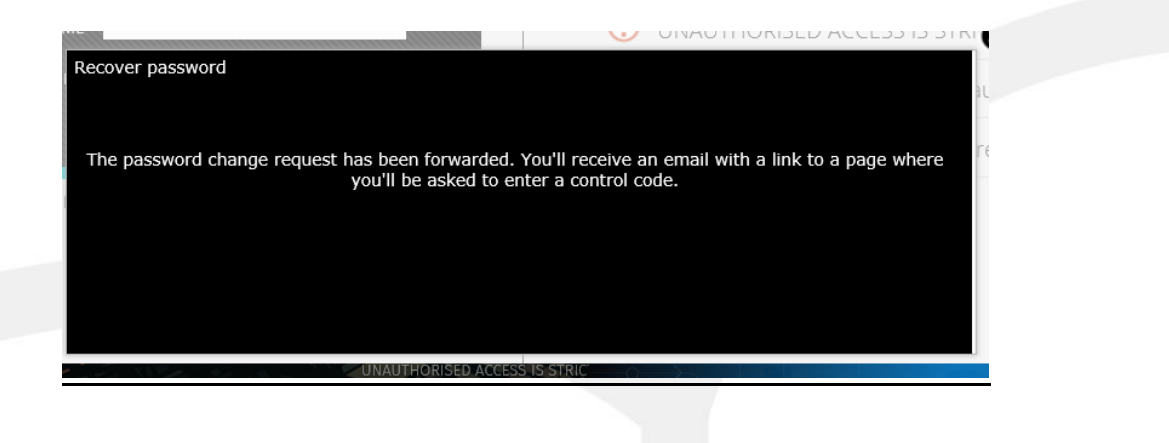

### **PASSWORD CHANGE AT EXPIRATION**

In order to guarantee the minimum IT security requirements of our Company, the change of the access password has a bi-monthly frequency (60 days).

At first login, after the 60-days period has expired, the user is prompted to change the password as follows:

When the "change password" window opens automatically, the user will indicate the following information:

| CHANGE PASSWORD                         |                    |                                 |                                           |
|-----------------------------------------|--------------------|---------------------------------|-------------------------------------------|
| Ok 🕃 Cancel 😿 Add Favourites            |                    |                                 |                                           |
| 1                                       | To continue you r  | nust enter a new password.      |                                           |
|                                         | Insert request inf | ormation and press F10 to confi | irm.                                      |
|                                         | Old password       | •••••                           |                                           |
|                                         | New password       | •••••                           | stronger password: score 45 (16 required) |
|                                         | Confirm password   | •••••                           |                                           |
|                                         |                    |                                 |                                           |
| 1. insert the old password              |                    |                                 |                                           |
| 2. insert new password                  |                    |                                 |                                           |
| 3. re-insert new password to confirm it |                    |                                 |                                           |
| 4. click on OK                          |                    |                                 |                                           |
|                                         |                    |                                 |                                           |
|                                         |                    |                                 |                                           |
|                                         |                    |                                 |                                           |

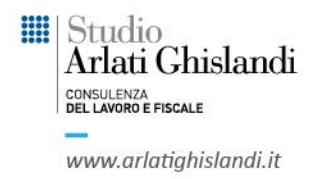

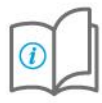

### FORGOTTEN PASSWORD

In case of forgotten password, the user can request a new password by sending it by e-mail.

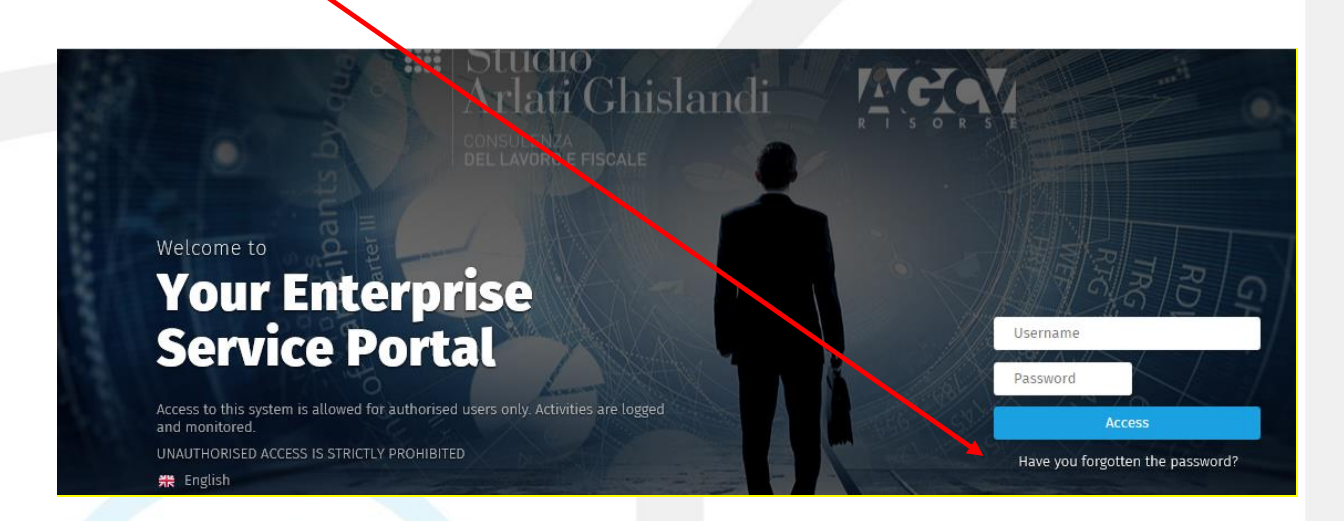

### LOCK OF USE, "User not recognized" message

After 3 login attempts, with incorrect credentials or 180 days of non-use, the user is locked and the message "user not recognized" is displayed.

In order to unlock the user, it is necessary to make a request to your company contact.

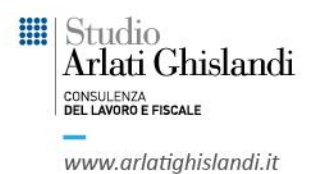

### ENABLEMENT OF THE USER IN CASE OF LOCK (operation by company representatives)

If the user is locked, the company contact person can re-enable it via the menu item My Desk → Users → Delegate users

Select the interested user (identified with alert 📕 or 📥 next to the name and

through the icon click before "Enable User" and then "Enable user with credentials notifications".

|      | opzic | ini m    | assive      |        |          |                                                       |
|------|-------|----------|-------------|--------|----------|-------------------------------------------------------|
| -    |       |          |             |        |          | ~                                                     |
| zien | da    |          | Uten        | ze     |          | Lingua                                                |
|      |       |          |             |        |          | Tutte 🗸 Filtra                                        |
| Ē    |       |          |             | Codice |          | Liser Name                                            |
| •    |       |          |             | 1      |          | administrator                                         |
|      | -     | 51<br>12 |             | 2      | <u>.</u> | hange e-mail advress                                  |
|      |       | <u>*</u> |             |        | 3 E      | nable user with credentials printing                  |
|      |       | E.       | Δ           | 3      | 30 E     | nable user with credentials notification              |
|      |       | E        | $\triangle$ | 4      | 3 E      | nable user                                            |
|      |       | B        | $\triangle$ | 5      | 30 C     | lisable user                                          |
|      |       | :        |             | б      | D E      | nable publication agreement                           |
|      |       | E        |             | 7      | E E      | lisable the publication consent<br>inable publication |
|      |       |          |             | 8      | <b>.</b> | servizio_COMIMP                                       |
|      |       | B        | A           | 10     |          | demouser                                              |
|      | -     | 10       | 1000        | 40     |          |                                                       |

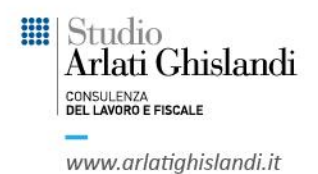